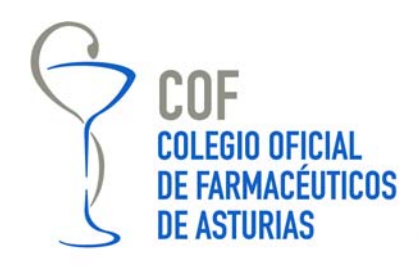

**COMUNICADO Nº 100/2017** 

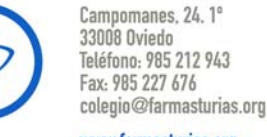

www.farmasturias.org

# <u>DECLARACIÓN DE VENTAS 2017</u> <u>Medicamentos veterinarios con antibióticos (esvac)</u>

A partir del 1 de enero de 2018 estará disponible en la aplicación ESVAC para la declaración de datos de ventas de medicamentos veterinarios que contengan antibióticos en su composición. El plazo límite para realizar la declaración será el 15 de julio de 2018.

ESVAC es un proyecto europeo de recogida y evaluación de datos sobre la venta y el consumo de medicamentos veterinarios que contengan en su composición antibióticos como principio activo. En España el Proyecto ESVAC está incluido dentro del "Plan de lucha frente a resistencias a los antibióticos".

Las farmacias han de notificar con carácter anual los datos de movimientos de medicamentos veterinarios que contengan antibióticos\* (véase cuadro) y que hayan sido dispensados durante el año anterior.

\*Este año únicamente se deben declarar las ventas de antibióticos destinados a animales productores de alimentos (animales de abasto) y con receta veterinaria; no se deben declarar las ventas de antibióticos destinados a animales de compañía.

Además en la declaración de este año se suprimen las entradas (compras).

La dirección a la herramienta telemática para realizar la declaración es:

https://sinaem.agemed.es/ESVAC/Pages/acceso.aspx

A continuación se incluye el Manual de Usuario (farmacias) de la aplicación.

Oviedo, 27 de diciembre de 2017 Secretaría Técnica

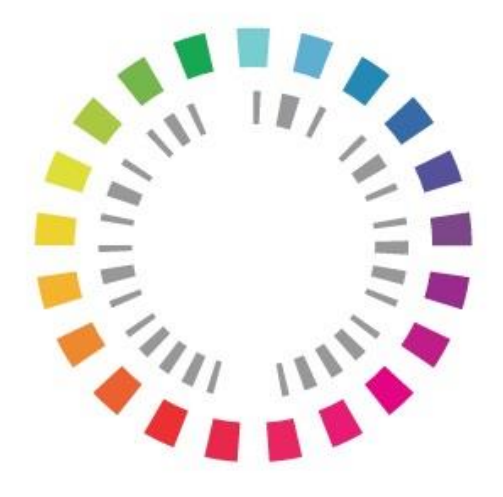

# Plan Nacional **Resistencia Antibióticos**

Manual de Usuario FARMACIAS

Aplicación para la recogida de datos del Sistema de Vigilancia Europeo de datos de consumo de antibióticos ESVAC (*European Surveillance of Veterinary Antimicrobial Consumption*) 2017

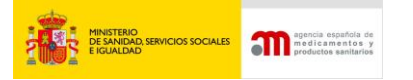

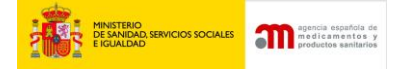

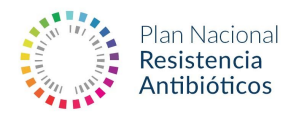

| 3 | Acceso a la aplicación ESVAC para DISTRIBUIDORES |
|---|--------------------------------------------------|
| 3 | 1. Acceso a la aplicación                        |
| 3 | 2. Alta de usuarios                              |
| 4 | 3. Administración de Usuarios AEMPS              |
| 5 | 4. CIFs asociados                                |
| 6 | 5. Restablecimiento de contraseña                |
| 7 | 6. Introducción de datos de compra-venta         |
| 9 | 7. Exportar datos cargados                       |
| 0 | 8. Enviar datos AEMPS                            |

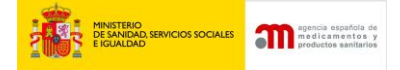

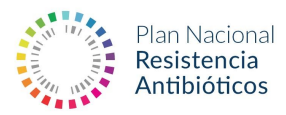

#### Acceso a la aplicación ESVAC para DISTRIBUIDORES

Este documento aplica a distribuidores mayoristas, distribuidores minoristas, entidades ganaderas con permiso de distribución de medicamentos y farmacias que comercialicen <u>medicamentos veterinarios</u> que contienen antibióticos.

Los datos a declarar se corresponden con los datos de compra-venta (entradas-salidas) de medicamentos veterinarios que contienen antibióticos entendiendo como tal los antibacterianos de origen natural, sintético o semi-sintético.

Los datos introducidos en la plataforma ESVAC desde el 01/01/2018 serán asignados a la anualidad 2017 (deben declararse los datos de comercialización de medicamentos veterinarios que contengan antibióticos correspondientes al periodo 01/01/2017-31/12/2017).

En caso de no haber declarado los datos de 2016 (en el periodo establecido a tal efecto en 2017), no debe declararlos en este periodo o se producirán duplicados.

Es necesario darse de alta en la aplicación para poder acceder.

#### 1. Acceso a la aplicación

El link de acceso a la aplicación es <u>https://sinaem.agemed.es/ESVAC</u>. Una vez seleccionado el link, se visualiza la siguiente pantalla:

|     | MINISTERIO<br>DE SANIDAD, SERVICIOS SOCIA<br>E IGUALDAD | Proyecto ESVAC (TEST)              | agencia españcia de<br>medicamentos y<br>productos sanitarios |
|-----|---------------------------------------------------------|------------------------------------|---------------------------------------------------------------|
| eso |                                                         |                                    |                                                               |
|     |                                                         | .: Acceso a ESVAC :.               |                                                               |
|     |                                                         | Usuario :                          |                                                               |
|     |                                                         | Contraseña :                       |                                                               |
|     |                                                         | Administración de Usuarios Acceder |                                                               |

#### 2. Alta de usuarios

En el primer acceso a la aplicación de los distribuidores, es <u>imprescindible</u> darse de alta. Seleccione la opción "Administración de usuarios"

| COBENNO<br>DE ESTANA<br>DE ESTANA | Proyecto ESVAC (TEST)              | agencia española du<br>medicamentos y<br>productos sanitarios |
|-----------------------------------|------------------------------------|---------------------------------------------------------------|
| Acceso                            |                                    |                                                               |
|                                   | .: Acceso a ESVAC :.               |                                                               |
|                                   | Usuario:                           |                                                               |
|                                   | Contraseña:                        |                                                               |
|                                   | Administración de Usuarios Acceder |                                                               |
|                                   |                                    |                                                               |

A continuación, deberá seleccionar la opción "Si desea registrar una nueva empresa/laboratorio pulse aquí".

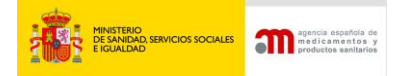

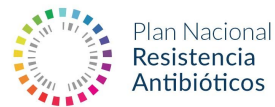

| GOBIERNO<br>DE ESPAÑA | MINISTERIO<br>DE SANDAD, SERVICIOS SOCIALES<br>E IGUALDAD | Administración d                                 | le usuarios AEM            | IPS           | agencia española de<br>medicamentos y<br>productos santiarlos |
|-----------------------|-----------------------------------------------------------|--------------------------------------------------|----------------------------|---------------|---------------------------------------------------------------|
| Acceso                |                                                           |                                                  |                            |               |                                                               |
|                       | 1                                                         | .: Acceso al portal d                            | de usuarios :.             |               |                                                               |
|                       |                                                           | Usuario:                                         |                            |               |                                                               |
|                       |                                                           | Contraseña:                                      |                            |               |                                                               |
|                       |                                                           |                                                  | Restablecer contraseña     | Acceder       |                                                               |
|                       |                                                           |                                                  |                            |               |                                                               |
| 0                     | Acceda para modificar                                     | sus datos de registro.                           |                            |               |                                                               |
| 0                     | Los usuarios con perfi                                    | l de administrador podrán realizar el alta, baja | y modificación de usuarios | para las dife | erentes aplicaciones.                                         |
| 0                     | Si desea registrar una                                    | nueva empresa/laboratorio pulse aquí.            |                            |               |                                                               |
| 0                     | Si desea solicitar acce                                   | so como administrador de una empresa/labora      | atorio pulse aquí.         |               |                                                               |
|                       |                                                           |                                                  |                            |               |                                                               |
|                       |                                                           |                                                  |                            |               |                                                               |
|                       |                                                           | Para cualquier duda o sugerencia                 | a, por favor contacte con: |               |                                                               |
|                       |                                                           | soporte_aplicaciones@aemps.es                    | s ó edossier@aemps.es      |               |                                                               |

## 3. Administración de Usuarios AEMPS

Cumplimentar la información solicitada correspondiente al usuario y la compañía. Los campos marcados con \* son obligatorios. La contraseña debe contener mayúsculas y minúsculas, tener al menos un número y una longitud de entre 8 y 10 caracteres.

| .: Datos Usuario                    |          |
|-------------------------------------|----------|
| Nombre: *                           |          |
| Apellido 1: *                       |          |
| Apellido 2:                         |          |
| País:                               | España 🔽 |
| Provincia:                          |          |
| NIF/NIE:                            |          |
| Teléfono: *                         |          |
| Usuario: *                          |          |
| Correo electrónico: *               |          |
| Confirm ar Correo<br>electrónico: * |          |
| Contraseña: *                       |          |
| Confirmar Contraseña: *             |          |

| .: Datos Compañia     |          |
|-----------------------|----------|
| Nombre Compañia: *    |          |
| Dirección: *          |          |
| Código Postal: *      |          |
| Localidad: *          |          |
| País: *               | España 🔍 |
| Teléfono: *           |          |
| Fax:                  |          |
| Correo electrónico: * |          |
|                       |          |

NOTA: En caso de tratarse de un usuario que declara datos para más de un CIF, rellene los datos de la compañía correspondientes al primer CIF del que se declaran datos a ESVAC. Posteriormente, y una vez finalizado el proceso de alta de usuarios, podrá introducir el resto de CIFs para los que va a declarar así como el rol específico de cada uno (Ver apartado 4 sobre CIFs asociados).

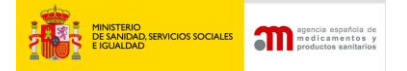

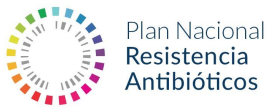

Seleccionar la aplicación ESVAC, el "Rol" apropiado en cada caso y finalmente la opción "Añadir".

| .: Acceso a la aplicación |       |        |                                                  |        |  |  |
|---------------------------|-------|--------|--------------------------------------------------|--------|--|--|
| Aplicación:               | ESVAC | ✓ Rol: | Distribuidor Mayorista<br>Distribuidor Minorista | Añadir |  |  |
|                           |       |        | Entidad Ganadera<br>Farmacía                     |        |  |  |

Adjunte la documentación acreditativa: (a continuación se detallan los posibles documentos a acreditar, solo adjuntar uno)

- IAE: Impuesto de actividades económicas.
- Certificado de apertura de establecimiento.
- Recibo de autónomos.

Para finalizar el alta de usuario, seleccione el documento en su ordenador.

| .: Documentación |          |                  |           |
|------------------|----------|------------------|-----------|
|                  | Examinar | A                | djuntar 🚽 |
|                  |          |                  |           |
|                  |          | Solicitar Acceso | Cancelar  |

Finalmente seleccione la opción "Solicitar Acceso".

| .: Documentación |                  |          |
|------------------|------------------|----------|
| Examinar         |                  | Adjuntar |
|                  |                  |          |
|                  | Solicitar Acceso | Cancelar |

Recibirá una notificación una vez su usuario sea validado por la AEMPS. El tiempo que se estima para recibir el correo puede superar las 24 horas ya que se requiere validación.

#### 4. CIFs asociados

En caso de que un usuario declare datos para más de un CIF, podrá dar de alta CIFs asociados, entrando en la aplicación con sus datos de "Usuario" y "Contraseña".

Seleccione la opción "CIF asociados".

|         | BIERNO M<br>ESPAÑA D<br>E | VINISTERIO<br>35 SANDAD, SERVICIOS SOCIALES<br>1GUALDAD | Proyecto ESVAC (TEST) | agencia española<br>medicamentes<br>productos sanifar |
|---------|---------------------------|---------------------------------------------------------|-----------------------|-------------------------------------------------------|
| >> Pane | el de Con                 | trol                                                    |                       |                                                       |
| .: Dat  | tos Usua                  | irio                                                    |                       |                                                       |
| Usuar   | rio:                      | 333333339 - Nombre de Prueb                             | a                     |                                                       |
| Perfil: | :                         | Ent. Ganadera - Farmacia - Mir                          | norista - Mayorista   |                                                       |
| Empre   | esa:                      | B12345678 - COMPAÑIA                                    | V                     |                                                       |
| .: Dis  | tribuido                  | res                                                     |                       |                                                       |
| ۲       | Cargai                    | Datos                                                   |                       |                                                       |
| ۲       | Export                    | Exportar Datos Cargados                                 |                       |                                                       |
| ۰       | Enviar datos AEMPS        |                                                         |                       |                                                       |
| _       | OTF                       | a da da anti-                                           |                       |                                                       |

Seleccione la opción "Añadir Empresa" y una vez cumplimentados los datos, "Solicitar Alta".

CORREO ELECTRÓNICO

adminesvac@aemps.es

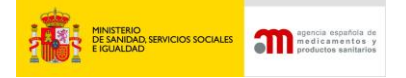

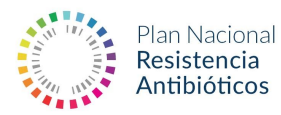

| Panel de Co                                                                                                    | ntrol >> Empre                                                     | sas Asociadas                |        |              |              |
|----------------------------------------------------------------------------------------------------|--------------------------------------------------------------------|------------------------------|--------|--------------|--------------|
|                                                                                                    |                                                                    |                              |        |              |              |
| : Usuario                                                                                                    |                                                                    |                              |        |              |              |
| Jsuario:                                                                                                    | 33333333P -                                                        | Nombre de Prueba             |        |              |              |
|                                                                                                    |                                                                    |                              |        |              |              |
| Tipo                                                                                                    | CIF                                                                | Nombre                       |        | Dirección    |              |
| Farmacia                                                                                                    | B12345678                                                          | ASDEASDE                     |        | asrasrasor   |              |
| Farmacía                                                                                                    | A14785236                                                          | FASDEASDE                    |        | asdfasdfasdf |              |
| Farmacía                                                                                                    | A45643564                                                          | PRUEBA GANADERO              |        | campezo      |              |
| Distribuidor                                                                                                    |                                                                    |                              |        |              |              |
| Mayorista                                                                                                    | A0000002                                                           | PRUEBA MAYORISTA             |        | campezo      |              |
| Distribuidor                                                                                                    | A00000000                                                          | PRUEBA MINORISTA             |        | campezo      |              |
| Minorista                                                                                                    |                                                                    |                              |        |              |              |
| Ganadera                                                                                                    | A0000001                                                           | PRUEBA GANADERO              |        | campezo      |              |
|                                                                                                    |                                                                    |                              |        |              | Añadir Empre |
| s Compañi                                                                                                    | a                                                                  |                              | , door |              | ^            |
| <b>s Compañi</b><br>Nombre C                                                                                                    | a<br>ompañia: *                                                    |                              |        |              | ^            |
| o <mark>s Compañi</mark><br>Nombre C<br>Dirección:                                                                                                    | a<br>ompañia: *<br>*                                               |                              |        |              | Â            |
| o <mark>s Compañi</mark><br>Nombre C<br><mark>Dirección:</mark><br>Código Po                                                                          | a<br>ompañia: *<br>*<br>stal: *                                    |                              |        |              | ^            |
| os Compañi<br>Nombre C<br>Dirección:<br>Código Po<br>Localidad:                                                                                       | a<br>ompañia: *<br>*<br>stal: *<br>*                               |                              |        |              |              |
| os Compañi<br>Nombre C<br>Dirección:<br>Código Po<br>Localidad:<br>País: *                                                                            | a<br>ompañia: *<br>*<br>stal: *<br>*                               |                              |        | ]            |              |
| Nombre C<br>Dirección:<br>Código Po<br>Localidad:<br>País: *<br>Teléfono:                                                                             | a<br>ompañia: *<br>*<br>stal: *<br>*                               | <br>  <br> España            | <br>   | ]            |              |
| > Compañi<br>Nombre C<br>Dirección:<br>Código Po<br>Localidad:<br>País: *<br>Teléfono:<br>Fax:                                                        | a<br>ompañia: *<br>*<br>stal: *<br>*                               | <br>  <br> España<br>        |        |              |              |
| Nombre C<br>Dirección:<br>Código Po<br>Localidad:<br>País: *<br>Teléfono:<br>Fax:<br>Correo ele                                                       | a<br>ompañia: *<br>*<br>stal: *<br>*<br>*<br>*                     | <br>  <br> España<br>        |        |              |              |
| Nombre C<br>Dirección:<br>Código Po<br>Localidad:<br>País: *<br>Teléfono:<br>Fax:<br>Correo ele<br>CIF: *                                             | a<br>ompañia: *<br>*<br>stal: *<br>*<br>*<br>:ctrónico: *          | <br>  <br>España<br>         |        |              |              |
| Nombre C<br>Dirección:<br>Código Po<br>Localidad:<br>País: *<br>Teléfono:<br>Fax:<br>Correo ele<br>CIF: *<br>Tipo: *                                  | a<br>ompañia: *<br>*<br>stal: *<br>*<br>*<br>*                     | España<br>España<br>Farmacia |        |              |              |
| » Compañi<br>Nombre C<br>Dirección:<br>Código Po<br>Localidad:<br>País: *<br>Teléfono:<br>Fax:<br>Correo ele<br>CIF: *<br>Tipo: *                     | a<br>ompañia: *<br>*<br>stal: *<br>*<br>*<br>*                     | España                       |        |              |              |
| Nombre C<br>Dirección:<br>Código Po<br>Localidad:<br>País: *<br>Teléfono:<br>Fax:<br>Correo ele<br>CIF: *<br>Tipo: *                                  | a<br>ompañia: *<br>*<br>stal: *<br>*<br>*<br>ctrónico: *           | España<br>España             |        |              |              |
| Nombre C<br>Dirección:<br>Código Po<br>Localidad:<br>País: *<br>Teléfono:<br>Fax:<br>Correo ele<br>CIF: *<br>Tipo: *                                  | a<br>ompañia: *<br>*<br>stal: *<br>*<br>*<br>*<br>*<br>*<br>*      | España<br>España<br>Farmacia |        |              |              |
| Nombre C<br>Dirección:<br>Código Po<br>Localidad:<br>País: *<br>Teléfono:<br>Fax:<br>Correo ele<br>CIF: *<br>Tipo: *                                  | a<br>ompañia: *<br>*<br>stal: *<br>*<br>*<br>*<br>*<br>*<br>*      | España<br>España<br>Farmacia |        | Examinar     | Adjur        |
| Nombre C<br>Dirección:<br>Código Po<br>Localidad:<br>País: *<br>Teléfono:<br>Fax:<br>Correo ele<br>CIF: *<br>Tipo: *                                  | a<br>ompañia: *<br>*<br>stal: *<br>*<br>*<br>*<br>entación         | España                       |        | Examinar     | Adjur        |
| S Compañii<br>Nombre C<br>Dirección:<br>Código Po<br>Localidad:<br>País: *<br>Teléfono:<br>Fax:<br>Correo ele<br>CIF: *<br>Tipo: *<br><b>: Docume</b> | a<br>ompañia: *<br>*<br>stal: *<br>*<br>*<br>*<br>*<br>*<br>*<br>* | España<br>España             |        | Examinar     | Adjur        |

#### 5. Restablecimiento de contraseña

<

Seleccione la opción "Administración de usuarios" en la primera pantalla de acceso a la aplicación (<u>https://sinaem.agemed.es/ESVAC</u>), tras lo cual aparecerá una pantalla, donde debe seleccionar la opción "Restablecer contraseña". Una vez notificados su "Usuario" e "email", se le enviarán instrucciones al correo electrónico predeterminado.

| COBERNO<br>DE ESPANA | MINISTERIO<br>DE SANIDAD, SERVICIOS SOCIALES<br>E IGUALDAD | Administración de usuarios AEMPS   | agencia española de<br>medicamentos y<br>productos canitarios |
|----------------------|------------------------------------------------------------|------------------------------------|---------------------------------------------------------------|
| Acceso               |                                                            |                                    |                                                               |
|                      |                                                            | .: Acceso al portal de usuarios :. |                                                               |
|                      |                                                            | Usuario:                           |                                                               |
|                      |                                                            | Contraseña:                        |                                                               |
|                      |                                                            | Restablecer contraseña Acceder     |                                                               |
|                      |                                                            |                                    |                                                               |
|                      |                                                            |                                    |                                                               |
|                      |                                                            |                                    |                                                               |
|                      |                                                            |                                    |                                                               |
| CORREO ELECTRÓNIC    | 0                                                          |                                    | C/ CAMPEZO, 1 – EDIFICIO 8                                    |
|                      |                                                            | Página 6 de 10                     | 28022 MADRID                                                  |
| adminesvac@aemps.es  |                                                            |                                    | TEL: 91 822 5439                                              |
|                      |                                                            |                                    |                                                               |

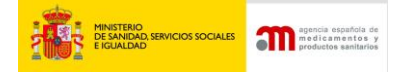

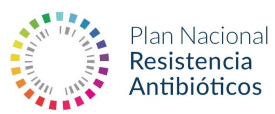

#### 6. Introducción de datos de ventas

Los datos a declarar se corresponden con los datos de ventas (salidas) de medicamentos veterinarios que contienen antibióticos (entendiendo como tal los antibacterianos de origen natural, sintético o semi-sintético) correspondientes al año 2017.

- Para proceder a la declaración de los datos seleccione la opción "Cargar datos".

| .: Dat                  | os Usu | ario                                 |             |  |
|-------------------------|--------|--------------------------------------|-------------|--|
| Usuar                   | 0:     | 333333339 - Nombre de Prueba         |             |  |
| Perfil:                 |        | Ent. Ganadera - Farmacia - Minorista | - Mayorista |  |
| Empre                   | sa:    | B12345678 - COMPAÑIA                 |             |  |
| .: Dist                 | ribuid | ores                                 |             |  |
| ٥                       | Carga  | r Datos                              |             |  |
| Exportar Datos Cargados |        | ar Datos Cargados                    |             |  |
| ٥                       |        | Enviar datos AEMPS                   |             |  |
| 0                       | Envia  | datos AEMPS                          |             |  |

- Una vez abierta la opción "Cargar Datos" proceder a buscar los medicamentos objetos de declaración.

Para ello es posible usar los filtros "Código de registro", "Medicamento", "Código Nacional" o "Laboratorio". En el caso de usar el filtro "Código Nacional", es necesario utilizar el código con seis dígitos para que la búsqueda sea efectiva.

| GOBE<br>DE ESP | NNO MINISTERIO<br>ANA DE SANIDAD.<br>E IGUALDAD | SERVICIOS SOCIALES        | Proyecto E         | SVAC (TEST) |   | ager<br>med<br>prod | ncia españcia de<br>dicamentos y<br>iuctos sanitarios |
|----------------|-------------------------------------------------|---------------------------|--------------------|-------------|---|---------------------|-------------------------------------------------------|
| cceso >> Panel | de Control >>                                   | Carga de datos            |                    |             |   |                     |                                                       |
| .: Dato        | s Usuario                                       |                           |                    |             |   |                     |                                                       |
| Usuario        | : 33333                                         | 333P - Nombre de Prueba   | 1                  |             | ] |                     |                                                       |
| Perfil:        | Ent. G                                          | anadera - Farmacia - Minc | orista - Mayorista |             | ] |                     |                                                       |
| Empres         | a: B1234                                        | 5678 - COMPAÑIA           |                    |             | ] |                     |                                                       |
| . Filtro       |                                                 |                           |                    |             |   |                     |                                                       |
| Nro. De        | efinitivo:                                      |                           |                    |             |   |                     |                                                       |
| Medica         | mento:                                          |                           |                    |             |   |                     |                                                       |
| Código         | Nacional:                                       | 581168 ×                  |                    |             |   |                     |                                                       |
| Labora         | torio:                                          |                           |                    |             |   |                     |                                                       |
|                |                                                 |                           |                    |             |   |                     | Filtrar                                               |

- Una vez finalizada la búsqueda, proceder a seleccionar el medicamento a declarar.

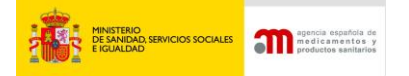

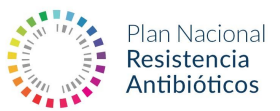

| _ | <br> |        |  |
|---|------|--------|--|
| E |      | <br>е. |  |
|   |      |        |  |

|   | Código<br>de<br>Registro | Nombre                                                                       | Laboratorio                            | Forma Farmacéutica                                | ATCVet   |
|---|--------------------------|------------------------------------------------------------------------------|----------------------------------------|---------------------------------------------------|----------|
|   | 9728<br>NAL              | TILOXIN                                                                      | CEVA SALUD ANIMAL, S.A.                | POLVO PARA SOLUCIÓN<br>ORAL                       | QJ01FA90 |
| • | 2803<br>ESP              | TYLAXEN 200 mg/ml SOLUCION INYECTABLE PARA<br>BOVINO OVINO CAPRINO Y PORCINO | BIOVET JSC                             | SOLUCIÓN INYECTABLE                               | QJ01FA90 |
|   | 2888<br>ESP              | ULFAPRISOL                                                                   | FATRO IBERICA, S.L.                    | POLVO PARA<br>ADMINISTRACIÓN EN AGUA<br>DE BEBIDA | QJ01EW10 |
|   | 828 ESP                  | URO CAG                                                                      | CORPORACION ALIMENTARIA GUISSONA, S.A. | POLVO PARA SOLUCIÓN<br>ORAL                       | QJ01XX05 |
|   |                          |                                                                              | Nº de filas por página:                | 5 🔽 Ira 13 de 13 🔫                                | 4 F F    |

- Una vez seleccionado el medicamento, aparecen las opciones de formato con su correspondiente "Código Nacional" para proceder a la entrada de datos.

| 9728<br>NAL TILOXIN CEVA SALUD ANIMAL, S.A. POLVO PARA SOLUCIÓN<br>ORAL   2803 TYLAXEN 200 mg/ml SOLUCION INYECTABLE PARA<br>BOVINO OVINO CAPRINO Y PORCINO BIOVET JSC SOLUCIÓN INYECTABLE   2888 ULFAPRISOL FATRO IBERICA, S.L. POLVO PARA<br>ADMINISTRACIÓN EN AG<br>DE BEBIDA   828 ESP UNO CAG CORPORACION ALIMENTARIA GUISSONA, S.A. POLVO PARA SOLUCIÓN<br>ORAL | Cód<br>d<br>Regi | igo<br>e Noml<br>stro | bre                                                                    | Laboratorio                            | Forma Farmacéutica                                | ATCVet   |
|----------------------------------------------------------------------------------------------------|------------------|-----------------------|------------------------------------------------------------------------|----------------------------------------|---------------------------------------------------|----------|
| 2803     TYLAXEN 200 mg/ml SOLUCION INYECTABLE PARA<br>BOVINO OVINO CAPRINO Y PORCINO     BIOVET JSC     SOLUCIÓN INYECTABLE       2888     ULFAPRISOL     FATRO IBERICA, S.L.     POLVO PARA<br>ADMINISTRACIÓN EN AG<br>DE BEDIDA       828 ESP     URO CAG     CORPORACION ALIMENTARIA GUISSONA, S.A.     POLVO PARA SOLUCIÓN<br>ORAL                               | 97.<br>N/        | 28<br>AL TILO         | NIXIN                                                                  | CEVA SALUD ANIMAL, S.A.                | POLVO PARA SOLUCIÓN<br>ORAL                       | QJ01FA90 |
| 2888<br>ESP ULFAPRISOL FATRO IBERICA, S.L. POLVO PARA<br>ADMINISTRACIÓN EN AG<br>DE BEBIDA   828 ESP URO CAG CORPORACION ALIMENTARIA GUISSONA, S.A. POLVO PARA<br>ADMINISTRACIÓN EN AG<br>DE BEBIDA                                                                                                    | 28<br>ES         | 03 TYLAX<br>SP BOVI   | XXEN 200 mg/ml SOLUCION INYECTABLE PARA<br>INO OVINO CAPRINO Y PORCINO | BIOVET JSC                             | SOLUCIÓN INYECTABLE                               | QJ01FA90 |
| B28 ESP     URO CAG     POLVO PARA SOLUCIÓN<br>ORAL                                                                                                    | 28<br>ES         |                       | PRISOL                                                                 | FATRO IBERICA, S.L.                    | POLVO PARA<br>ADMINISTRACIÓN EN AGUA<br>DE BEBIDA | QJ01EW1  |
|                                                                                                    | 828              | ESP URO               | CAG                                                                    | CORPORACION ALIMENTARIA GUISSONA, S.A. | POLVO PARA SOLUCIÓN<br>ORAL                       | QJ01XX05 |
| Nº de filas por página: <mark>5</mark> 🗹 Ir a 13 de 13                                                                                                    |                  |                       |                                                                        | Nº de filas por página:                | 5 🔽 Ira 13 de 13 😽                                | 4 F H    |

|   | Código<br>Nacional | Nombre Presentacion                                                                                 | Entradas | Salidas |   |
|---|--------------------|----------------------------------------------------------------------------------------------------|----------|---------|---|
|   | 580977             | TYLAXEN 200 mg/ml SOLUCION INYECTABLE PARA BOVINO OVINO CAPRINO Y PORCINO Caja con 1 vial de 50 ml  | 0        | 0       | ۳ |
|   | 580978             | TYLAXEN 200 mg/ml SOLUCION INYECTABLE PARA BOVINO OVINO CAPRINO Y PORCINO Caja con 1 vial de 100 ml | 0        | 0       |   |
| - | 580979             | TYLAXEN 200 mg/ml SOLUCION INYECTABLE PARA BOVINO OVINO CAPRINO Y PORCINO Caja con 1 vial de 250 ml | 0        | 0       | Ś |

- Seleccionar el formato a declarar, pulsando el icono "🔊"

| Código<br>Nacional | Nombre Presentacion                                                                                 | Entradas | Salidas |   |
|--------------------|----------------------------------------------------------------------------------------------------|----------|---------|---|
| 580977             | TYLAXEN 200 mg/ml SOLUCION INYECTABLE PARA BOVINO OVINO CAPRINO Y PORCINO Caja con 1 vial de 50 ml  | 0        | 0       | ۲ |
| 580978             | TYLAXEN 200 mg/ml SOLUCION INYECTABLE PARA BOVINO OVINO CAPRINO Y PORCINO Caja con 1 vial de 100 ml | 0        | 0       | Ś |
| 580979             | TYLAXEN 200 mg/ml SOLUCION INYECTABLE PARA BOVINO OVINO CAPRINO Y PORCINO Caja con 1 vial de 250 ml | 0        | 0       | Ś |

- Proceder a introducir los datos correspondientes:
  - "Salidas" equivale a las ventas del medicamento seleccionado para el código nacional especificado, realizadas por el CIF declarante, durante el año 2017.
  - UNICAMENTE SE DEBEN DECLARAR LAS VENTAS DE ANTIBIÓTICOS DESTINADOS A ANIMALES PRODUCTORES DE ALIMENTOS (SIEMPRE CON RECETA), NO SE DEBEN DECLARAR LAS VENTAS DE ANTIBIOTICOS DESTINADOS A ANIMALES DE COMPAÑÍA.
  - o Una vez finalizada la entrada de datos, seleccionar "Guardar datos".

CORREO ELECTRÓNICO

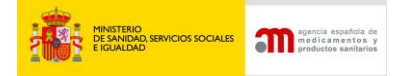

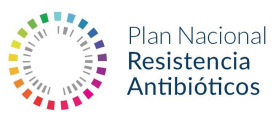

#### 7. Exportar datos cargados

Para exportar los datos declarados, es necesario seguir los siguientes pasos.

- Seleccione en el "Panel de Control" la opción "Exportar Datos Cargados":

|          | IRNO MINISTERIO<br>MANA DE SAMIDAD, SERVICIOS SOCIALES<br>E IGUALDAD | Proyecto ESVAC (TEST) | agencia española de<br>medicamentos y<br>produntes sanifarios |
|----------|----------------------------------------------------------------------|-----------------------|---------------------------------------------------------------|
| >> Panel | de Control                                                           |                       |                                                               |
| .: Dato  | s Usuario                                                            |                       |                                                               |
| Usuario  | 33333339 - Nombre de Pru                                             | eba                   |                                                               |
| Perfil:  | Ent. Ganadera - Farmacia - N                                         | 1inorista - Mayorista |                                                               |
| Empres   | sa: B12345678 - COMPAÑIA                                             | V                     |                                                               |
| .: Distr | ribuidores                                                           |                       |                                                               |
| ۹        | Cargar Datos                                                         |                       |                                                               |
| ۰        | Exportar Datos Cargados                                              |                       |                                                               |
| ۰        | Descargar Informes Solicitados                                       |                       |                                                               |
| ۹        | Enviar datos AEMPS                                                   |                       |                                                               |
| Θ        | CIF asociados                                                        |                       |                                                               |

- Una vez seleccionada esta opción le saldrá la siguiente alerta, pulsar el botón "Aceptar".

| Mensaje | le página web                                                            | × |
|---------|--------------------------------------------------------------------------|---|
|         | Se ha generado la petición. En breve estará disponible para su descarga. |   |
|         | Aceptar                                                                  |   |

 Una vez generada la petición, esperar 5 minutos para que se genere el informe y pulsar en el "Panel de Control" la opción "Descargar Informes Solicitados", seguidamente saldrá una pestaña de descarga del archivo Excel solicitado.

|         | IERNO MINISTERIO<br>DE SANIGAD SERVICIOS SOCIALES<br>E IGUALDAD | Proyecto ESVAC (TEST)   | agencia española d<br>ma di camentos<br>productas annitaria |
|---------|-----------------------------------------------------------------|-------------------------|-------------------------------------------------------------|
| >> Pane | l de Control                                                    |                         |                                                             |
| .: Date | os Usuario                                                      |                         |                                                             |
| Usuari  | o: 333333339 - Nombre de P                                      | Prueba                  |                                                             |
| Perfil: | Ent. Ganadera - Farmacia                                        | - Minorista - Mayorista |                                                             |
| Empre   | sa: B12345678 - COMPAÑIA                                        | $\checkmark$            |                                                             |
| • Dist  | ribuidores                                                      |                         |                                                             |
| 0       | Cargar Datos                                                    |                         |                                                             |
| 0       | Exportar Datos Cargados                                         |                         |                                                             |
| ۹       | Descargar Informes Solicitados 🚽                                | <b>(</b> )              |                                                             |
| Θ       | Enviar datos AEMPS                                              |                         |                                                             |
| ٥       | CIF asociados                                                   |                         |                                                             |

CORREO ELECTRÓNICO

adminesvac@aemps.es

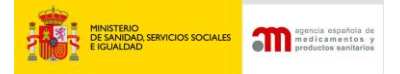

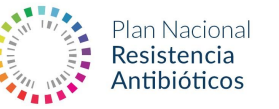

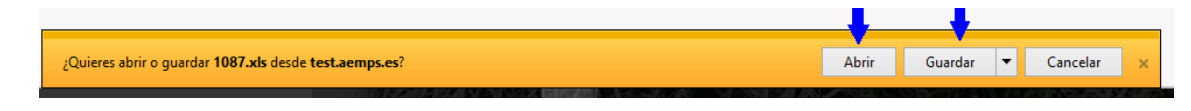

## 8. Enviar datos AEMPS

Una vez finalizada la declaración de datos de compra-venta correspondientes al CIF declarante, es necesaria la validación de dichos datos. Para ello seleccione la opción "Enviar datos AEMPS" situada en el "Panel de Control", y seleccionar "Enviar datos AEMPS" en la pestaña que aparece.

|                | HERNO<br>DE SANDAD, SERVICIOS SOCIALES<br>E IGUALDAD | Proyecto ESVAC (TEST) | agencia española de<br>madicamentos y<br>productos esniturios |
|----------------|------------------------------------------------------|-----------------------|---------------------------------------------------------------|
| Acceso >> Pane | el de Control >> Carga de datos                      |                       |                                                               |
| *              |                                                      |                       | agencia española de                                           |
|                | SPAÑA DE SANIDAD, SERVICIOS SOCIALES<br>E IGUALDAD   | Proyecto ESVAC (TEST) | productos sanitarios                                          |
| Acceso >> Pane | l de Control                                         |                       |                                                               |
| .: Dat         | os Usuario                                           |                       |                                                               |
| Usuari         | o: 333333339 - Nombre de Pru                         | eba                   |                                                               |
| Perfil:        | Ent. Ganadera - Farmacia - N                         | linorista - Mayorista |                                                               |
| Empre          | sa: B12345678 - COMPAÑIA                             | ×                     |                                                               |
| .: Dist        | ribuidores                                           |                       |                                                               |
| Θ              | Cargar Datos                                         |                       |                                                               |
| •              | Exportar Datos Cargados                              |                       |                                                               |
| ۰              | Enviar datos AEMPS 🔫                                 |                       |                                                               |
|                | CIF asociados                                        |                       |                                                               |
|                |                                                      |                       |                                                               |
|                |                                                      |                       |                                                               |

| 'alidar I | Datos                                                                                                  |
|-----------|----------------------------------------------------------------------------------------------------|
| Una       | vez validados los datos NO se podrán modificar, ¿Enviar datos a la AEMPS?                              |
|           | Enviar Cancelar                                                                                        |
|           | © Agencia Española de Medicamentos y Productos Sanitarios<br>C/ Campezo, 1 - Edificio 8 - 28022 Madrid |